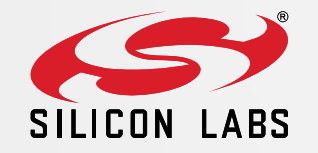

# EFM32 Series 0: Debugging and Programming

10 DECEMBER 2013

# EFM32 Debug Interface

#### SWD = ARM Serial Wire Debug Interface

- Only two pins required: SWDIO + SWCLK
- Optional pin: SWO
- No JTAG
- No Boundary Scan
- Connected to core through AHB-AP
- Further reading: AN0062

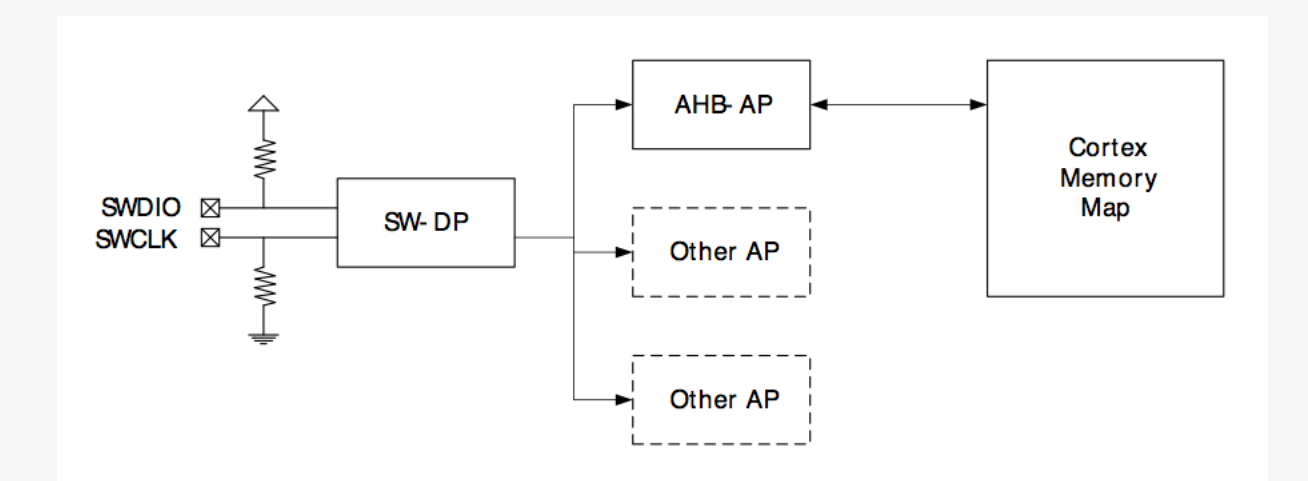

# EFM32 Debug Pin-out

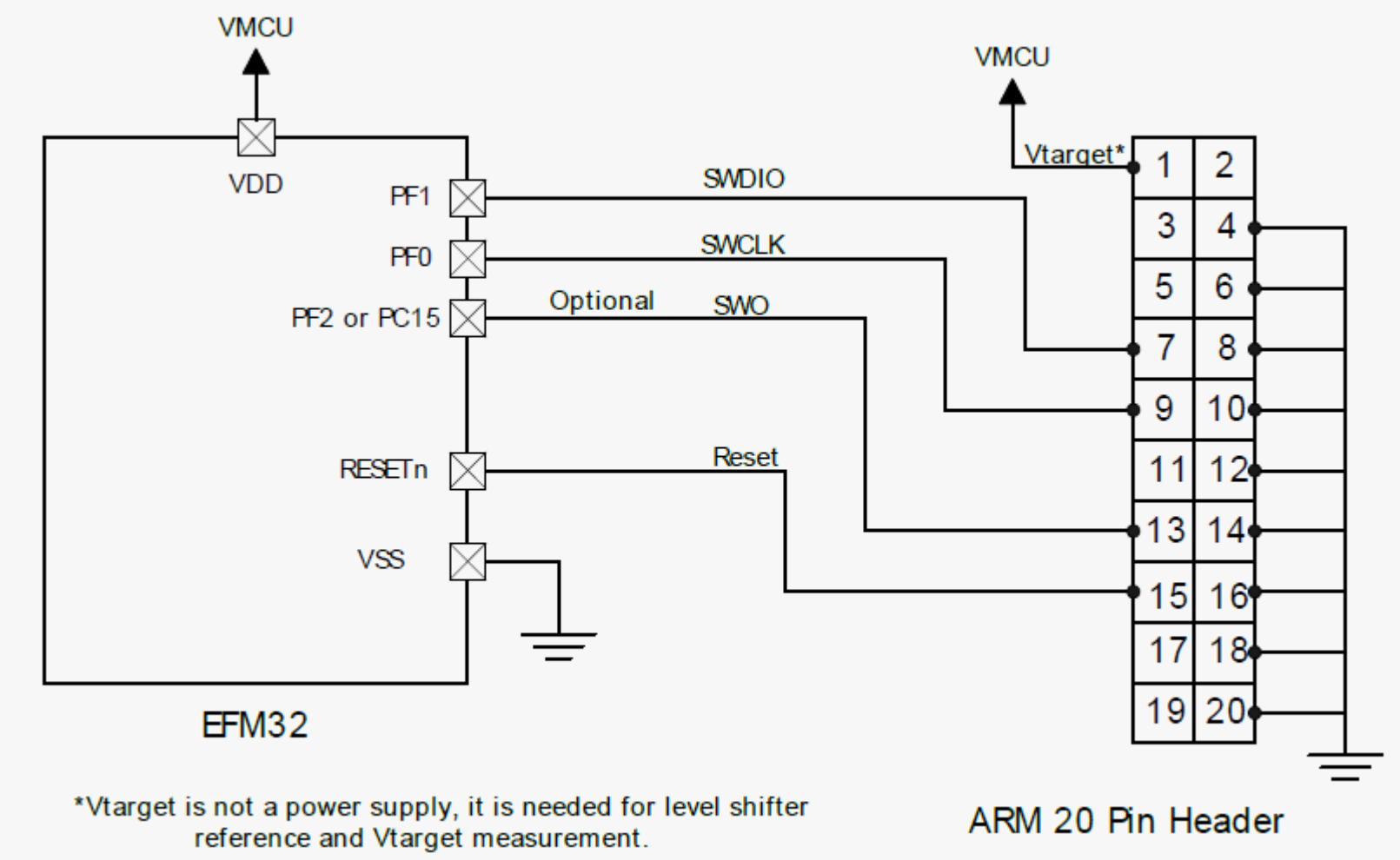

SEGGER UM0001 J-Link/J-Trace User Guide:

Standard debug connectors

#### SWD Protocol

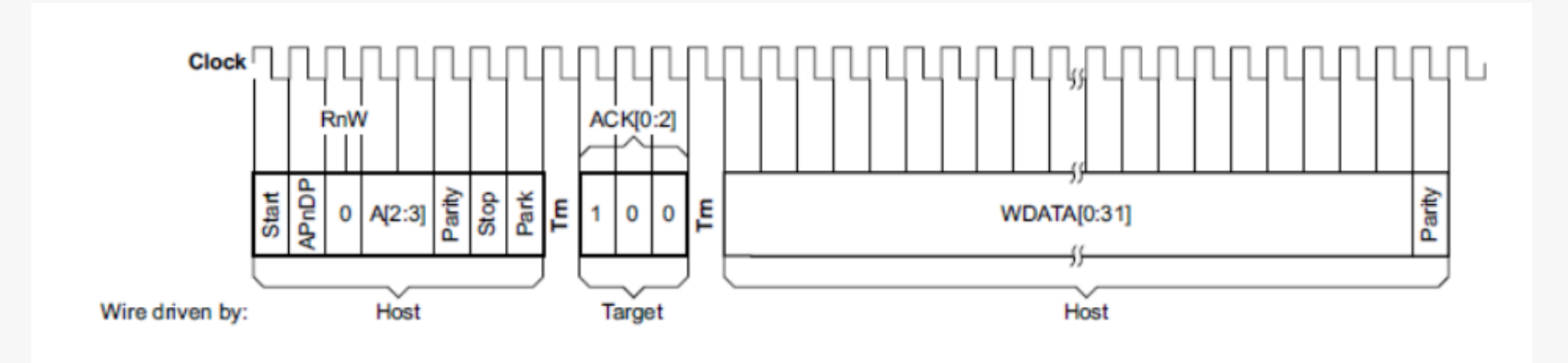

#### Table 2.1. SW-DP registers

| IDCODE                 | ABORT                                                |
|------------------------|------------------------------------------------------|
| CTRL/STAT <sup>1</sup> | CTRL/STAT <sup>1</sup>                               |
| RESEND                 | SELECT                                               |
| RDBUFF                 | N/A                                                  |
|                        | IDCODE<br>CTRL/STAT <sup>1</sup><br>RESEND<br>RDBUFF |

<sup>1</sup>WCR register if CTRLSEL bit of SELECT is 1, see [adi5]

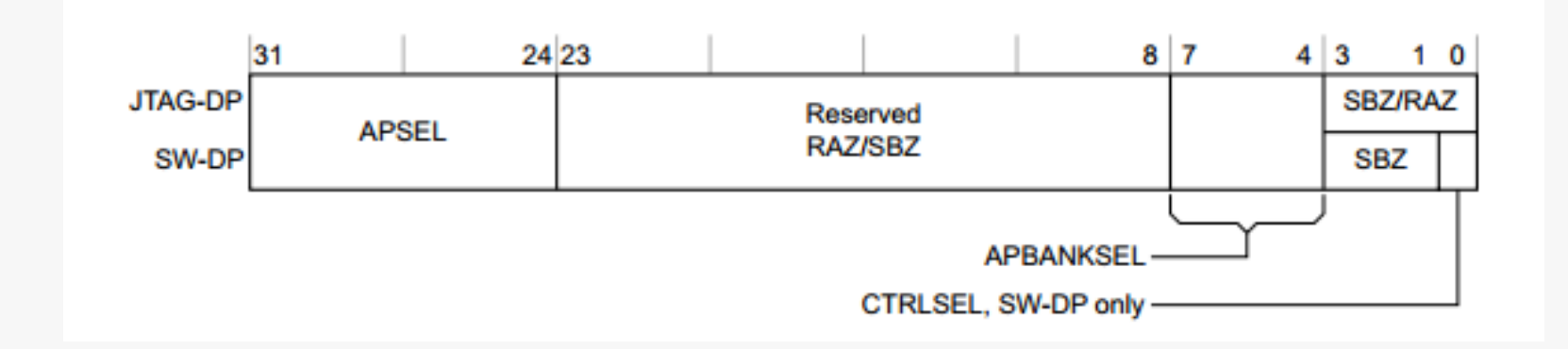

- APSEL selects active AP
  - Only APSEL = 0 is used on EFM32
  - Normally AHB-AP (unless chip is locked)
- > APBANKSEL selects current active bank
  - 16 possible banks
- Each AP bank has 4 active registers
  - Total 16 \* 4 = 64 registers allowed per AP

#### Table 2.2. AHB-AP registers

| Address | Read | Write |
|---------|------|-------|
| 0x00    | CSW  | CSW   |
| 0x04    | TAR  | TAR   |
| 0x08    | N/A  | N/A   |
| 0x0C    | DRW  | DRW   |
| 0xFC    | IDR  | N/A   |

- Responsible for accessing internal memory map
- Read operation
  - Write address to TAR
  - Read DRW
- Write operation
  - Write address to TAR
  - Write data to DRW

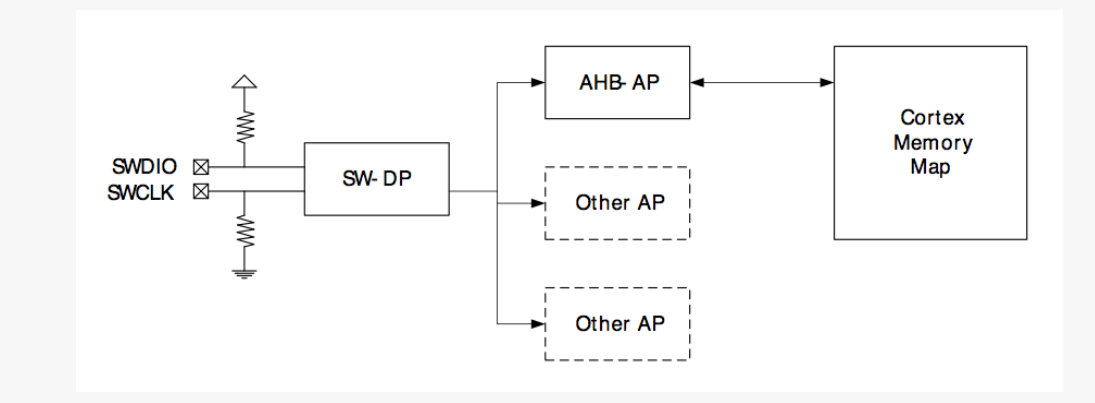

# Debug Lock

- Prevents access to firmware through debug port
- Debug Lock = Disable connection between Debug Port and core

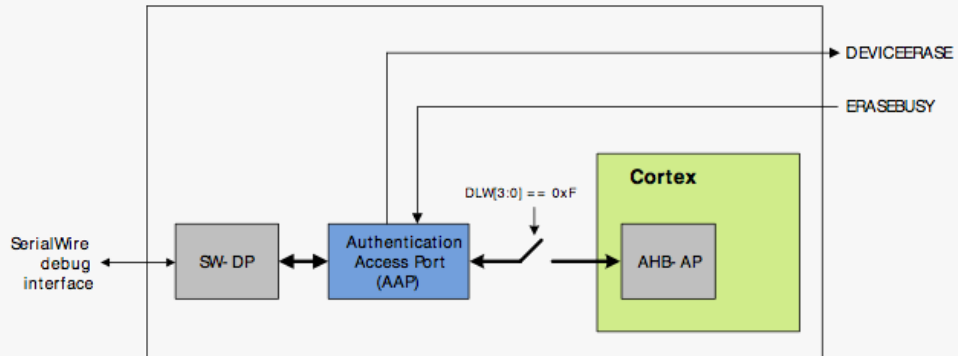

> When device comes out of reset:

- 1. SWD-DP connected to AAP
- 2. SWD-DP reads lock word in AAP
- 3a. If unlocked: AAP opens connection to AHB-AP
- 3b. If locked: AHB-AP access not open. DP can only access AAP
- AAP Authentication Access Port
  - Main capability: Mass Erase erases flash, SRAM and lock bits. Mass Erase does NOT erase User Data Page

### AAP – Programmers Model

- > When 'Debug Lock' is enabled, AAP is accessed instead of AHB-AP (on AP #0)
- Debugger can verify Locked status by reading IDR
  - AHB-AP: IDR = 0x24770011
  - AAP: IDR = 0x16E60001
- In J-Link Commander:

```
// First Write 0x00000F0 to SELECT to select
// the last register bank of AP #0.
SWDWriteDP 2 0x00000F0
// Dummy-read the fourth register in this
// bank (A[3:2] == 0b11), this is the IDR register.
SWDReadAP 3
// Read the RDBUFF register to get the
// actual contents of IDR
SWDReadDP 3
```

# AAP – On MO+ (ZG)

- > On ZG AHB-AP is always available and AAP is mapped to internal address 0xF0E00000
- > When locked, only AAP is accessible by AHB-AP
- When unlocked AAP is not accessible

```
// First Write 0x00000000 to SELECT to select
// the first register bank of AP #0 (AHB-AP)
SWDWriteDP 2 0x0000000
// Write address of AAP_IDR to the TAR register
SWDWriteAP 1 0xF0E000FC
// Dummy read the DRW register. This will
// generate a memory access to read IDR
SWDReadAP 3
// Read the RDBUFF register to get the
// actual contents of IDR
SWDReadDP 3
```

# Set Debug Lock

- Debug Lock is enabled by clearing Debug Lock Word (DLW)
- > DLW is part of Lock Bits (LB) Flash page
- > Debug Lock is not enforced until after a hard reset
  - Pin reset or power cycle
  - Watchdog reset also works since it reset the debug interface
  - Software reset (NVIC\_SystemReset()) is not enough!

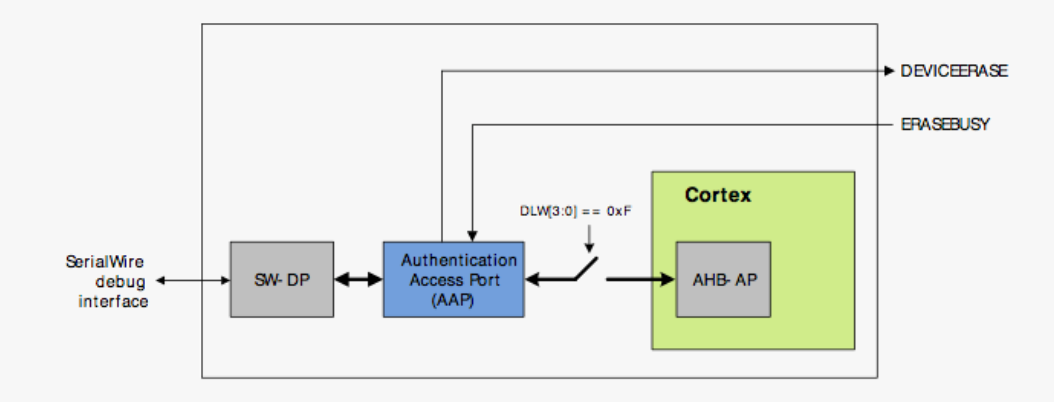

# Debug Unlock

| Offset | Name       | Туре | Description                 |
|--------|------------|------|-----------------------------|
| 0x000  | AAP_CMD    | W1   | Command Register            |
| 0x004  | AAP_CMDKEY | W1   | Command Key Register        |
| 0x008  | AAP_STATUS | R    | Status Register             |
| 0x0FC  | AAP_IDR    | R    | AAP Identification Register |

Unlock sequence

- Write 0xCFACC118 to AAP\_CMDKEY
- Write 1 to the DEVICEERASE bit of AAP\_CMD

#### AAP Reset Window

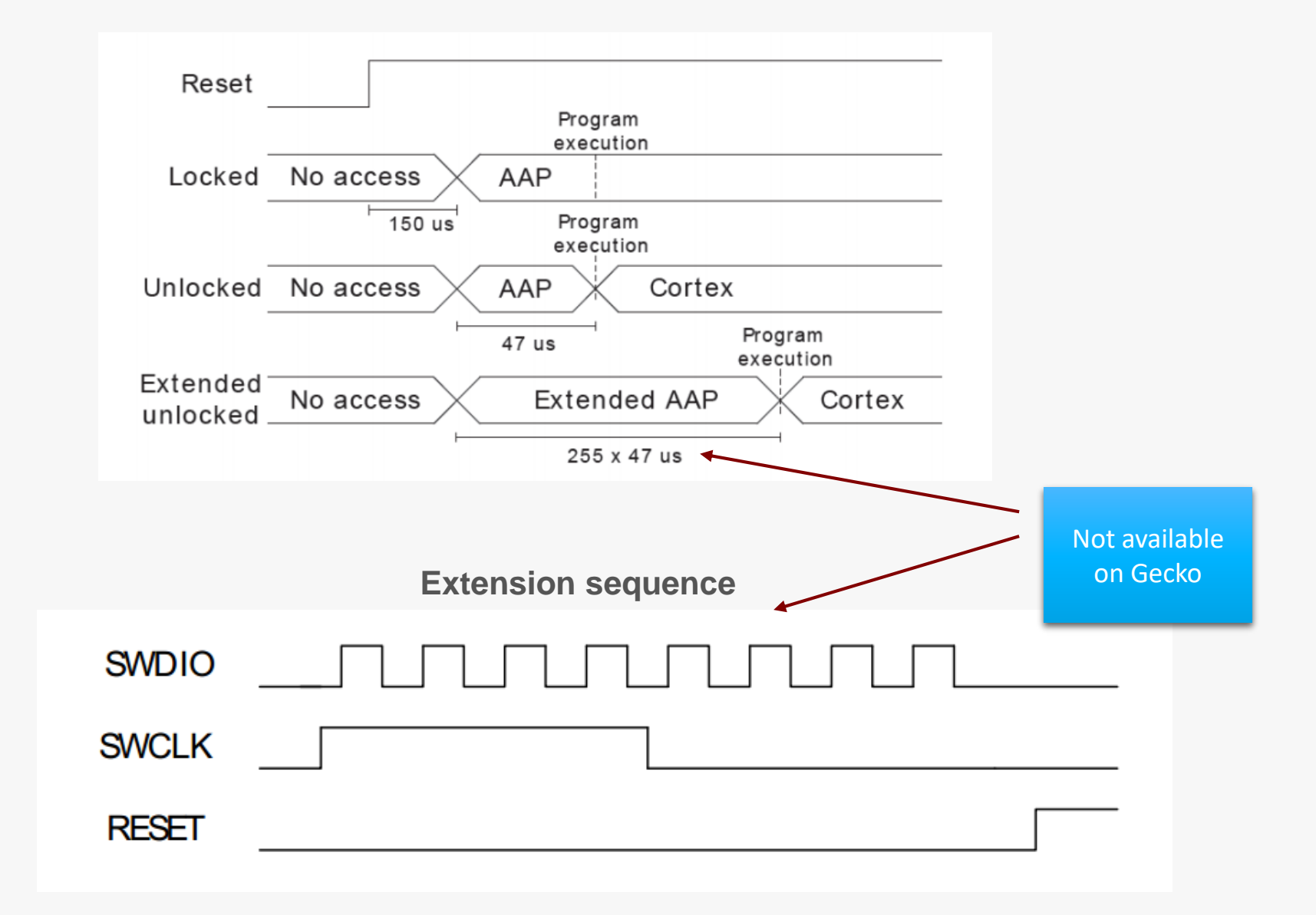

### **Recover Bricked Device**

- How to "brick" an EFM32:
  - Intentionally: Lock debug interface
  - Unintentionally:
    - Disable HF clock
    - Disable debug pins
    - Reconfigure debug pins
    - Enter EM4
  - If this is done early in code, the debugger don't have time to halt the CPU before the debug interface is disabled!

#### Debug Unlock feature

- Mass erase
- Remember: User Data Page is <u>not</u> erased
- Commander unlock sequence is timing critical be aware of long wires
- All EFM32 kits can unlock any EFM32 device.
  - No known 3<sup>rd</sup> party debuggers implement Debug Unlock
  - Currently ZG can <u>not</u> be unlocked by any EFM32 kit. Use AN0062 instead. Will be fixed by firmware update soon.

### **Debug Modules**

- FPB Flash Patch and Breakpoint unit
  - Breakpoints and code patches
  - 8 HW breakpoints
- DWT Data Watch point and Trace unit
  - Watchpoints, trigger resources and system profiling
  - 4 configurable comparators: hardware watchpoint, ETM trigger, PC sampler trigger, data address event trigger
  - Counters: clock cycles, folded instructions, LSU, sleep cycles, CPI, interrupt overhead
  - Periodic PC sample output (used in energyAware Profiler)
- ITM Instrumentation Trace Macrocell (except ZG/M0+)
  - Application-driven trace
  - Trace sources:
    - Software trace
    - Hardware trace
    - Time stamping
  - ITM + SWO = Serial Wire Viewer (SWV)
- ETM Embedded Trace Macrocell (GG, LG, WG only)
  - Instruction and data trace in real-time
  - 5 extra pins: Trace CLK + Data [3:0]
  - Note FPGA bug on DK, can't be used

### Factory programmed boot loader

- Factory-programmed boot loader:
  - Two versions of the boot loader exist:
    - UART(non-USB parts)
      - Special version for part with few pins (no UARTn)
    - UART and USB (all USB parts)
- Commands:
  - Upload
  - Destructive upload (overwrites boot loader itself)
  - Write data to User Data page
  - Write Lock Bits page (write/erase protect flash pages)
  - Verify upload and flash contents
  - Boot application
  - Reset device
  - Lock debug interface

#### How to invoke the USART boot loader

Step-by-step guide for EFM32GG-DK3750:

- 1. Use energyAware Commander to download the boot loader binary from AN0003
- 2. Connect the USB UART cable to the UART pins on the prototyping board. Connect:
  - 1. P6.13 (PE10, EFM32 Tx) <--> Yellow (USB Rx)
  - 2. P6.14 (PE11, EFM32 Rx) <--> Orange (USB Tx)
- 3. Pull SWCLK high. SWCLK can be found on the prototyping board P8.3 (PFO)
- 4. While pulling SWCLK high, press the reset button on the MCU board
- 5. In your terminal emulator, transmit the auto-baud synchronization character 'U' (capital)

Now, you should get the boot loader prompt in the terminal emulator.

Terminal emulator:

Teraterm

(supports X-MODEM with CRC)

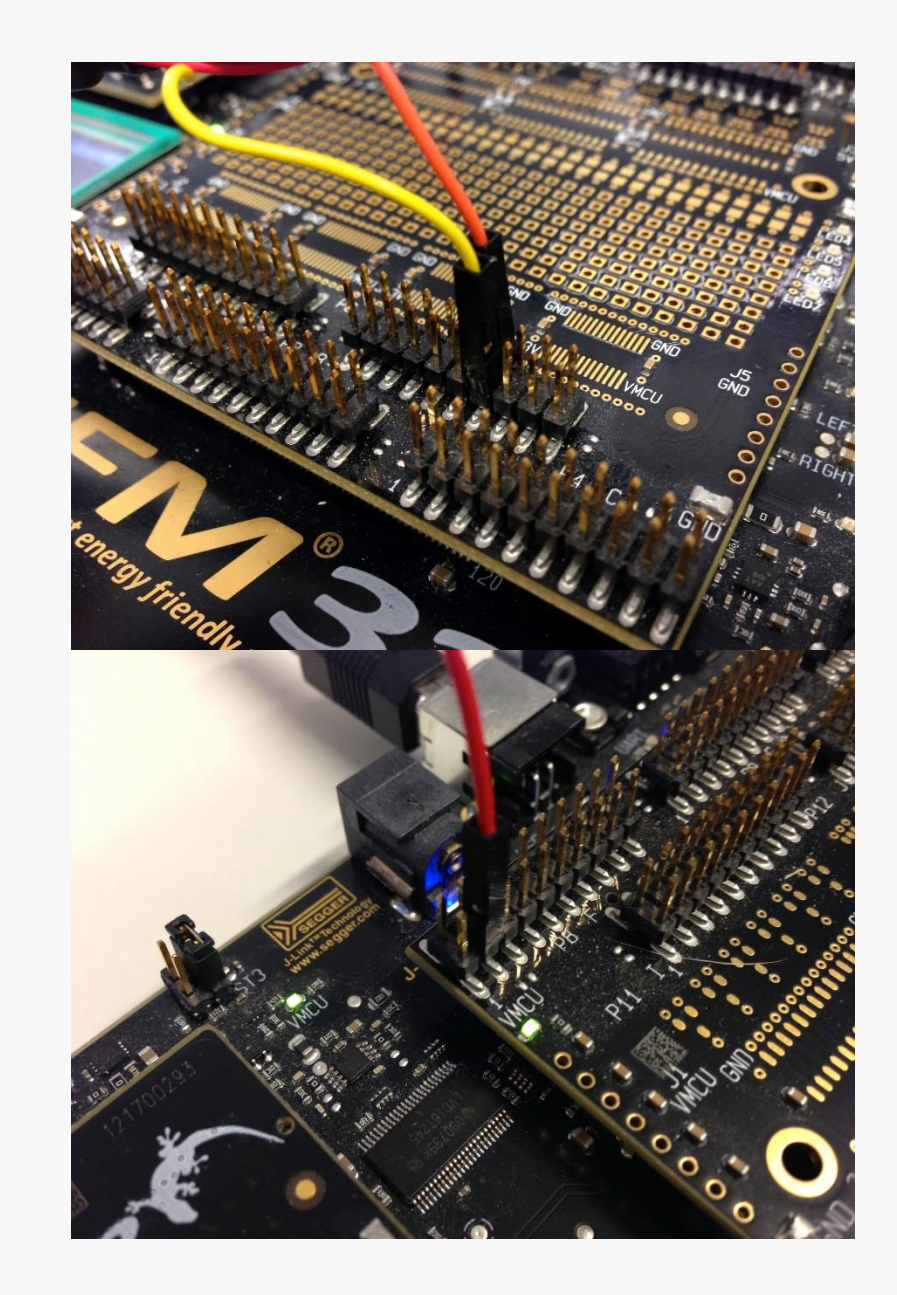

#### How to invoke the USB boot loader

Step-by-step guide for EFM32GG-DK3750:

- 1. Use energyAware Commander to download the boot loader binary from AN0042
- 2. Pull SWCLK high. SWCLK can be found on the prototyping board P8.3 (PF0).
- 3. While pulling SWCLK high, press the reset button on the MCU board
- 4. First time only: Install USB CDC virtual UART device driver (EFM32-cdc.inf)
- 5. Insert micro-USB cable
- USART mode: Transmit the auto-baud synchronization character 'U' (capital) USB mode: Insert USB cable

Now, you should get the boot loader prompt in the terminal emulator.

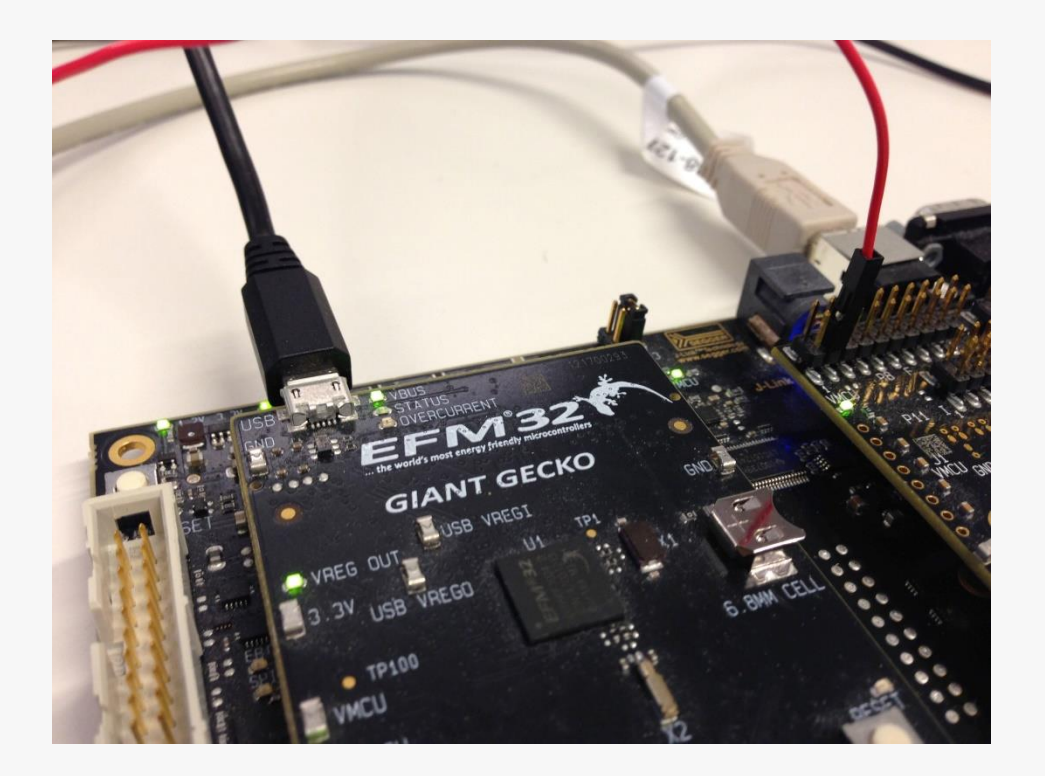

#### Creating applications for boot loader

- Default: User application on address 0x0
- Destructive upload: no changes required (boot loader is overwritten)
- Keep boot loader: User application linked to run from 0x800 / 0x1000 / 0x4000
- Boot loader size:
  - 2 kB: ZG, TG, G
  - 4 kB: LG, GG, WG
  - 16 kB: LG, GG, WG with USB
- Instructions in app. notes
  - IAR: Linker files included in AN
  - Keil MDK-ARM: Change project settings
  - GCC: Edit linkerfile
- IAR debug: Set position of vector table in code: SCB->VTOR = 0x800;

| Boot loader         | 0x800          |
|---------------------|----------------|
|                     | 0x800 / 0x1000 |
| User<br>application |                |
|                     |                |

#### **Boot Loader Documentation**

- Pre-programmed boot loaders documentation:
  - AN0003 UART Boot Loader
  - AN0042 USB-UART Boot Loader
  - Note: Boot loaders difficult to compile
- Boot loader software examples:
  - AN 0060 AES Boot Loader
    - Loads an AES encrypted firmware
    - Backup image verify new image
  - AN0052 USB MSD Host Boot Loader
    - Loads firmware from USB Mass Storage Device (memory stick)

# Debug printf()

- MCU no standard output for printf()
- Simplicity: Code to retarget printf() output to USART provided

#### Easy to use:

- Add retarget source code to build:
  - energymicro>\kits\common\drivers\retargetserial.c
  - <energymicro>\kits\common\drivers\retargetio.c
- Include
  - retargetserial.h
  - stdio.h
- Call RETARGET\_SerialInit()
- Use printf() to print text to USART
- > Note: printf() is a very versatile function will increase codesize, particularly on GCC.
- GCC: iprintf() (integer support only) reduces codesize

### Serial Wire Viewer

- SWV feature in ITM allows character output on SWO pin
- energyAware Commander:
  - Terminal
  - Source code
- ITM\_SendChar() = single-character output
- Low energy modes:

EFM32 can power down the debug interface before the ITM character buffer is empty

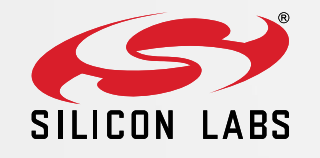

# www.silabs.com/efm32